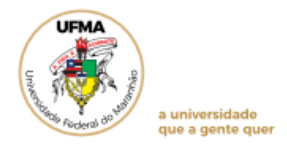

# ORIENTAÇÕES PARA SOLICITAÇÃO DO PLANO DE ESTUDOS NO SIGAA

O Plano de estudos é condição indispensável para a readmissão, portanto, essa função somente será necessária se o seu vínculo for cancelado temporariamente, por descumprimento de algum item que possa comprometer a integralização curricular (art.127 da Resolução CONSEPE Nº 1892/2019).

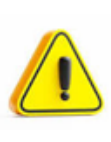

A readmissão será concedida ao estudante uma única vez (art.130 da Resolução CONSEPE Nº 1892/2019). O cadastro da proposta de plano de estudos deverá ser realizado exclusivamente pelo SIGAA e no prazo estabelecido para readmissão (calendário acadêmico vigente).

## 1. Solicitar Plano de Estudos

Após identificar que seu status consta como CANCELADO, acesse o portal do Discente, menu Ensino, opção *Solicitar Plano de Estudos*.

| Ensino 🍦 Pesquisa/Inovação 🛛 🥗 Extensão      | 🖗 Monitoria      | 🖴 Biblioteca       | 🚨 Bolsas/Voluntariad    | do 🛛 🏁 Ambientes Virtuais 🛛 🍓 Outros                                |
|----------------------------------------------|------------------|--------------------|-------------------------|---------------------------------------------------------------------|
| Documentação 🕨                               |                  |                    |                         |                                                                     |
| Nome Social                                  |                  |                    |                         |                                                                     |
| Avaliação Docente 🕨                          |                  |                    |                         | Mensagens                                                           |
| Minhas Notas                                 |                  |                    |                         | Atualizar Foto e Perfil                                             |
| Atestado de Matrícula                        |                  |                    |                         | Meus Dados Pessoais                                                 |
| Consultar Histórico Completo                 |                  |                    | < II >> Todas           |                                                                     |
| Consultar Histórico de Conclusão             |                  |                    |                         |                                                                     |
| Certidão de Conclusão do Curso               |                  |                    |                         |                                                                     |
| Consultar Índices Acadêmicos                 |                  |                    | << Parar >>             |                                                                     |
| Declaração de Vínculo                        |                  |                    |                         | C Fórum                                                             |
| Declaração de Desvínculo                     | Loca             | Horá               | rio Chat                |                                                                     |
| Destrancar Curso                             |                  |                    |                         | Comunidade Virtual                                                  |
| Seleção de Cursos para Segundo Cido          |                  |                    | Ver turmas anteriores   | UFMA                                                                |
| Inscrição On-Line 🕨                          |                  |                    |                         | SUSTENTAVEL REPAIR                                                  |
| Solicitações de Ensino Individual 🔹 🕨        |                  |                    |                         | Enquete/Questionário                                                |
| Solicitações de Turma de Férias 🕨            |                  |                    |                         | Título Votar/Responder                                              |
| Cancelamento de Inscrição Regular 🔹 🕨        |                  |                    |                         | Nenhuma enquete encontrada<br>Ver enquetes/questionários anteriores |
| Trancamento de Curso                         | Draza Dralangada |                    |                         | <                                                                   |
| Programas e Seletivos Especiais da Graduação | Minha            | s avaliações não a | aparecem!? Clique aqui! | Regulamento dos Cursos de Graduação                                 |
| Consultar Curso                              |                  |                    |                         | Calendário Acadêmico de Graduação                                   |
| Consultar Componente Curricular              |                  |                    |                         | Consultar Situação do Cartão de Meia<br>Passagem - SET              |
| Consultar Estrutura Curricular               | acionadas ao s   | eu curso. Todos o  | s alunos do curso       |                                                                     |
| Consultar Turma                              |                  |                    |                         | Calendário                                                          |
| Consultar Turmas Solicitadas                 |                  |                    |                         |                                                                     |
| Unidades Acadêmicas                          |                  |                    |                         |                                                                     |
| Consultar Calendário Acadêmico               |                  |                    |                         |                                                                     |
| Solicitar Plano de Estudos                   |                  |                    |                         |                                                                     |
| Acompanhar Plano de Estudos                  |                  |                    |                         |                                                                     |
| Desligamento Voluntário                      |                  |                    |                         |                                                                     |

Fonte: SIGAA, 2023.

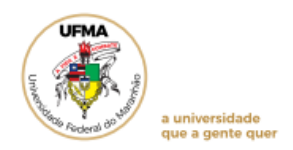

Na tela seguinte serão exibidos os dados para solicitação do plano de estudos.

|                                                                              |                                                             |                                                                                                    | Dados do Discer                                                                                                    | te                                                                                                    |                                                 |  |
|------------------------------------------------------------------------------|-------------------------------------------------------------|----------------------------------------------------------------------------------------------------|----------------------------------------------------------------------------------------------------|----------------------------------------------------------------------------------------------------|-------------------------------------------------|--|
|                                                                              | Matrícula:                                                  |                                                                                                    |                                                                                                    |                                                                                                    |                                                 |  |
|                                                                              | Discente:                                                   |                                                                                                    |                                                                                                    |                                                                                                    |                                                 |  |
|                                                                              | Curso: 1                                                    | ISTÓRIA                                                                                               |                                                                                                    |                                                                                                    |                                                 |  |
|                                                                              | Status:                                                     | CANCELADO                                                                                             |                                                                                                    |                                                                                                    |                                                 |  |
|                                                                              | npo: r                                                      | EGOLAR                                                                                                |                                                                                                    |                                                                                                    |                                                 |  |
|                                                                              |                                                             |                                                                                                    | Outros dados                                                                                                    |                                                                                                    |                                                 |  |
| Pra                                                                          | 2027.2                                                      |                                                                                                    |                                                                                                    |                                                                                                    |                                                 |  |
|                                                                              | atual:                                                      |                                                                                                    |                                                                                                    |                                                                                                    |                                                 |  |
| Tip                                                                          | o de Saída: CANCELA<br>127-I)                               | MENTO TEMPORARI                                                                                       | O (NAO EFETIVOU MA                                                                                                    | TRICULA EM COMPONENTES                                                                                                    | S NO PERIODO REGULAR AR.                        |  |
|                                                                              |                                                             |                                                                                                    | Dados do Plano de E                                                                                                    | studos                                                                                                    |                                                 |  |
|                                                                              |                                                             |                                                                                                    |                                                                                                    |                                                                                                    |                                                 |  |
|                                                                              |                                                             |                                                                                                    | Atenção!                                                                                                    |                                                                                                    |                                                 |  |
|                                                                              | Lembre-se de d                                              | distribuir bem as disci                                                                               | plinas ao longo do prazo                                                                                                    | que você tem para cumprir o p                                                                                                    | lano de estudos.                                |  |
|                                                                              |                                                             |                                                                                                    |                                                                                                    |                                                                                                    |                                                 |  |
|                                                                              |                                                             |                                                                                                    | Ρκοκκοσάςão de                                                                                                    | PRAZO                                                                                                    |                                                 |  |
|                                                                              |                                                             |                                                                                                    |                                                                                                    |                                                                                                    |                                                 |  |
|                                                                              |                                                             | Número de                                                                                             | Semestres: • O semes                                                                                                    | tres 👻                                                                                                    |                                                 |  |
|                                                                              | SELECION                                                    | Número de<br>E O ANO-PERIODO                                                                          | Semestres: • O semes<br>Prorrogar Pra:<br>EM QUE OS COMPONE                                                                                                    | UTES ♥<br>0<br>NTEB BELECIONADOS SERÃO                                                                                                    | CURSADOS                                        |  |
| A                                                                            | SELECION<br>Ano-Periodo Matricula:<br>Don en von de con     | Número de<br>E O A HO-PERIODO<br>* Selecione                                                          | Semestres: © 0 semes<br>Prorrogar Pra:<br>EM QUE OS COMPONE<br>V                                                                                                 | UTES V                                                                                                    | D CURSEDOS                                      |  |
| A                                                                            | Selecton<br>Ano-Periodo Matricula:<br>Por pavor, geleco     | Número de<br>E O A HO-PERIODO<br>* Selecione<br>IOHE OS COMPORES<br>Componentes Curriculo             | Semestres: © 0 semes<br>Promogar Pra:<br>EM QUE OS COMPONE<br>V<br>ITES PENDENTES PAR                                                                            | A SEREM ADICIONADOS HO<br>Tipo de Disciplina                                                                                                    | D CURSADOS<br>Plano de Estudos<br>Canda Horátia |  |
| A<br>Número<br>Iível                                                         | SELECION<br>Ano-Periodo Matricula:<br>Por pavor, delec      | Número de<br>E O A HO-PERIODO<br>Selecione<br>IONE OD COMPONEN<br>Componentes Curricula               | Semestres: © 0 semes<br>Prorrogar Pra:<br>EM QUE OS COMPONE<br>V<br>ITES PENDENTES PAR<br>URES                                                                   | DES V<br>O<br>HTEB BELECIONADOS BERĂG<br>A SEREM ADICIONADOS HO<br>Tipo de Disciplina                                                                                                    | D CURBADOS<br>Plano de Estudos<br>Carga Horária |  |
| Número<br>Svel                                                               | Seleczon<br>Ano-Periodo Matricula:<br>Por pavor, gelec      | Número de<br>E O A HO-PERIDOO<br>* Selecione<br>IONE OB COMPONEN<br>Componentes Curricula             | Semestres: * 0 semes<br>Prorrogar Pra:<br>EN QUE OS CONFONE<br>V<br>ITES PENDENTES FAR<br>NES                                                                    | NTES V<br>NTES SELECIONADOS SERÃO<br>A SEREM ADICIONADOS NO<br>Tipo de Disciplina                                                                                                    | D CURBADOS<br>Plano de Estudos<br>Carga Horáfia |  |
| Número<br>ÍVEL<br>ÍVEL                                                       | SELECION<br>Ano-Periodo Matricula:<br>Por pavor, deleco     | Número de<br>E O A HO - P E RI DO O<br>* Selecione<br>IONE OJ COMPONEJ<br>Componentes Curricula       | Semestres: * 0 semes<br>Prorrogar Pra:<br>EN QUE 08 CONFONE<br>V<br>ITES PENDENTES PAR<br>HES                                                                    | NTER PELECIONADOS SERÃO<br>A SEREM ADICIONADOS NO<br>Tipo de Disciplina                                                                                                    | D CURBADOB<br>Plano de Estudos<br>Carga Horáfia |  |
| Número<br>Ível<br>Ível<br>Ível                                               | SELECTON<br>Ano-Periodo Matricula:<br>Por pavor, delec      | Número de<br>E O A NO-PERIDOO<br>Selecione<br>Contro OF Controner<br>Componentes Curricula            | Semestres: * 0 semes<br>Prorrogar Pra:<br>EN QUE OS CONPONE<br>V<br>ITES PENDENTES PAN<br>NES                                                                    | DES ♥<br>○<br>A SEREM ADICIONADOS DERÃO<br>Tipo de Disciplina                                                                                                    | D CURBADOS<br>Plano de Estudos<br>Carga Horária |  |
| Número<br>Ível<br>Ível<br>Ível<br>Ível                                       | SELECION<br>Ano-Periodo Matricula:<br>Por fator, gelec      | Número de<br>E O A NO-PERIDOD<br>Selecione<br>Sone OF Componentes<br>Componentes Curricula            | Semestres: * 0 semes<br>Prorrogar Pra:<br>EN QUE OS CONFONE<br>V<br>TES PENDENTES FAR<br>NES                                                                     | UTES V<br>a<br>NTES BELECIONADOS BERÃO<br>A SEREM ADICIONADOS NO<br>Tipo de Disciplina                                                                                                    | D CURBADOS<br>Plano de Estudos<br>Carga Horária |  |
| Número<br>ŠVEL<br>ŠVEL<br>ŠVEL<br>ŠVEL<br>ŠVEL                               | SELECION<br>Ano-Periodo Matricula:<br>Por paron, delec      | Número de<br>E O AMO-PERIDO<br>Selecione<br>IONE OF COMPONE<br>Componentes Curricula                  | Semestres: * 0 semes<br>Prorrogar Pra:<br>EN QUE 03 CONFONE<br>V<br>TES PENDENTES PAR<br>INS                                                                     | O<br>O<br>HTEB BELECIONADOS BERĂG<br>A SEREM ADICIONADOS NO<br>Tipo de Disciplina                                                                                                    | D CURBADOS<br>Plano de Estudos<br>Carga Horáña  |  |
| Número<br>Jývel<br>Jývel<br>Jývel<br>Jývel<br>Jývel<br>Jývel                 | SELECION<br>Ano-Periodo Matricula:<br>Por favor, delec      | Número de<br>E O A HO-PERIDO<br>Selecione<br>IONE OB COMPONED<br>Componentes Curricula                | Semestres: * 0 semes<br>Prorrogar Pra:<br>EN QUE OS COMPONE<br>V<br>ITES PENDENTES PAN<br>NES                                                                    | VIES V<br>NITES SELECIONADOS SERÃO<br>A SEREM ADICIONADOS NO<br>Tipo de Disciplina                                                                                                    | O CURBADOS<br>Plano de Estudos<br>Carga Horáfia |  |
| Número<br>Išvel<br>Išvel<br>Išvel<br>Išvel<br>Išvel<br>Išvel                 | SELECTON<br>Ano-Periodo Matricula:<br>Por favor, deleco     | Número de<br>E O A HO-PERIDOO<br>* Selecione<br>IONE OB COMPONEN<br>Componentes Curricula             | Semestres: * 0 semes<br>Prorrogar Pra:<br>EN QUE OS CONFONE<br>V<br>(TES PENDENTES PAR<br>NES                                                                    | ves ♥<br>■<br>NTER RELECIONADOR REKÃO<br>A SEREM ADICIONADOR NO<br>Tipo de Disciplina                                                                                                    | D CURGADOS<br>Plano de Estudos<br>Carga Horáfia |  |
| Número<br>Iível<br>Iível<br>Iível<br>Iível<br>Iível<br>Iível                 | SELECTON<br>Ano-Periodo Matricula:<br>Por pavor, delec      | Número de<br>E O ANO-PERIDO<br>Selecione<br>IONE OS COMPONES<br>Componentes Curricula                 | Semestres: * 0 semes<br>Prorrogar Pra:<br>EN QUE OS CONFONE<br>TES PENDENTES FAN<br>MES<br>Adicionar Discrin                                                     | o<br>a<br>NTER BELECIONADOS BERÃO<br>A SEREM ADICIONADOS NO<br>Tipo de Disciplina                                                                                                    | D CURBADOS<br>Plano de Estudos<br>Carga Horáfia |  |
| NÚMEPO<br>IŠVEL<br>IŠVEL<br>IŠVEL<br>IŠVEL<br>IŠVEL<br>IŠVEL                 | SELECION<br>Ano-Periodo Matricula:<br>Por fator, selec      | Número de<br>E O A NO-PERIDO<br>Selecione<br>IONE OF COMPONE<br>Componentes Curricula                 | Semestres: * 0 semes<br>Prorrogar Pra:<br>EM QUE 03 COMPONE<br>TES OS COMPONE<br>TES PENDENTES PAN<br>MRS<br>Adicionar Discipi                                   | o<br>a<br>NTEB BELECIONADOS BERĂG<br>A SEREM ADICIONADOS HO<br>Tipo de Disciplina<br>inas                                                                                                    | D CURBADOS<br>Plano de Estudos<br>Carga Horáfia |  |
| Número<br>15'vel<br>15'vel<br>15'vel<br>15'vel<br>15'vel<br>15'vel<br>15'vel | SELECTON<br>Ano-Periodo Matricula:<br>Por pavor, delec      | Número de<br>E O AHO-PERIODO<br>* Selecione<br>20HE OS COMPONE<br>Componentes Curricula               | Semestres: * 0 semes<br>Prorrogar Pra:<br>EN QUE 03 CONFORE<br>V<br>TES PENDENTES PAN<br>HES<br>Adicionar Discipi                                                | o<br>o<br>http://www.service.com/add/service.com/add/s | о сикалооя<br>Plano de Ебтироя<br>Carga Horáña  |  |
| Número<br>Kývel<br>Kývel<br>Kývel<br>Kývel<br>Kývel<br>Kývel<br>Kývel        | SELECTON<br>Ano-Periodo Matricula:<br>Por fator, delec      | Número de<br>E O A NO-PERIODO<br>* Selecione<br>Componentes Curricula                                 | Semestres: * 0 semes<br>Prorrogar Pra:<br>EN QUE OS COMPONE<br>V<br>ITES PENDENTES PAN<br>MES<br>Adicionar Discipi                                               | o<br>o<br>NTER PELECIONADOS PERÃO<br>A SEREM ADICIONADOS NO<br>Tipo de Disciplina<br>inas                                                                                                    | O CURBADOS<br>Plano de Estudos<br>Carga Horáfia |  |
| Número<br>Kivel<br>Kivel<br>Kivel<br>Kivel<br>Kivel<br>Kivel                 | SELECTON<br>Ano-Periodo Matricula:<br>Por favor, delec      | Número de<br>E O ANO-PERIODO<br>© Selecione<br>Componentes Curricula<br>Componentes Curricula         | Semestres: * 0 semes<br>Prorrogar Pra:<br>EN QUE OS CONFONE<br>V<br>(TES PENDENTES PAN<br>MES<br>Adicionar Discipi<br>5 anroemações bo P t                       | NTER SELECIONADOS SERÃO<br>A SEREM ADICIONADOS NO<br>Tipo de Disciplina                                                                                                    | O CURBADOS<br>Plano de Estudos<br>Carga Horáfia |  |
| Número<br>Išvel<br>Išvel<br>Išvel<br>Išvel<br>Išvel<br>Išvel<br>Išvel        | SELECION<br>Ano-Periodo Matricula:<br>Por Favor, selec<br>I | Número de<br>E O A NO-P E R1000<br>* Selecione<br>IONE OF CONFONET<br>Componentes Curricula<br>O UTER | Semestres: * O semes<br>Prorrogar Pra:<br>EM QUE OS COMPONE<br>V<br>TES OS COMPONE<br>V<br>TES PENDENTES PAN<br>MRS<br>Adicionar Discipi<br>b Jarocknações do Pa | o<br>a<br>NTES SELECIONADOS SERÃO<br>A SEREM ADICIONADOS HO<br>Tipo de Disciplina<br>inas<br>ano de Estudos                                                                                                    | D CURBADOS<br>PLANO DE ESTUDOS<br>Carga Horária |  |

Fonte: SIGAA, 2023.

No primeiro campo, selecione o tempo de prorrogação de prazo. Caso não apareça opções para prorrogação, significa que não há mais prazo para prorrogar, pois o sistema calcula de acordo com o ano-período de ingresso e o que já foi integralizado pelo discente.

| Dados do Plano de Estudos                                                                                  |
|----------------------------------------------------------------------------------------------------|
|                                                                                                    |
| Atenção!                                                                                                   |
| Lembre-se de distribuir bem as disciplinas ao longo do prazo que você tem para cumprir o plano de estudos. |
|                                                                                                    |
| Prorrofação de Prazo                                                                                       |
| Número de Semestres: * 0 semestres 🗸 🗸                                                                     |
| Prori O semestres                                                                                          |
| 1 Semestre (2028.1)                                                                                        |
| <br>2 Semestres (2028.2)                                                                                   |

Fonte: SIGAA, 2023.

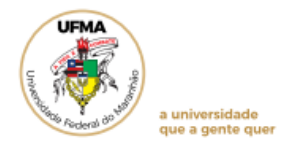

Na mesma tela, mais abaixo, será possível incluir os componentes que serão cursados em cada nível, seguindo os passos abaixo:

- Selecione o Ano-período matrícula;
- Clique no ícone interita do respectivo nível desejado e, em seguida, selecione os componentes;
- Clique em Adicionar Disciplinas.

|         |                | SELECIONE                        | O ANO-PERIODO EM        | QUE OS COMPONENTES    | 9 SELECIONADOS SERÃO CURS | ADOS                |      |
|---------|----------------|----------------------------------|-------------------------|-----------------------|---------------------------|---------------------|------|
|         |                | Ano-Periodo Matricula:           | * 2024-1                | ~                     |                           |                     |      |
|         |                |                                  |                         |                       |                           |                     |      |
|         |                | POR FAVOR, SELEC                 | IONE OS COMPONENTE      | 9 PENDENTES PARA SE   | REM ADICIONADOS NO PLAN   | O DE ESTUDOS        |      |
| 2° Ní⊮  | Numero         | ı                                | omponentes Curriculares |                       | lipo de Disciplina        | Carga Horana        |      |
| 3° Nív  | EL             |                                  |                         |                       |                           |                     | - J  |
| 4° Nív  | EL             |                                  |                         |                       |                           |                     | -    |
| 5° Nív  | EL             |                                  |                         |                       |                           |                     |      |
| 6° Nív  | EL             |                                  |                         |                       |                           |                     |      |
| 7° Nív  | EL             |                                  |                         |                       |                           |                     | -    |
| B° Nív  | EL             |                                  |                         |                       |                           |                     | 4    |
|         |                |                                  |                         | Adicionar Disciplinas |                           |                     |      |
|         |                |                                  |                         |                       |                           |                     |      |
|         |                |                                  |                         |                       |                           |                     |      |
| Número  | ,              |                                  | Compo                   | nentes Curriculares   |                           | Tipo Disciplina     | Açõe |
| 2024.1  | L              |                                  |                         |                       |                           |                     |      |
| 1       | DEHIO          | 235 - HISTÓRIA MEDI              | EVAL                    |                       |                           | Obrig.<br>Currículo | 0    |
| 2       | DEHIO          | 234 - HISTÓRIA ANTI              | 3A                      |                       |                           | Obrig.<br>Currículo | ত    |
| з       | DEHIO          | 128 - TEORIA DA HIST             | ÓRIA: FUNDAMENTOS       | E CONCEITOS           |                           | Obrig.<br>Currículo | 0    |
| 4       | DEHI0<br>POSSI | 305 - TÓPICOS ESPEC<br>BILIDADES | IAIS DE HISTÓRIA: EN    | SINAR E APRENDER H    | ISTÓRIA: PERCURSOS E      | Optativa            | 0    |
| 5       | DLERO          | 417 - LIBRAS                     |                         |                       |                           | Obrig.<br>Currículo | 0    |
| 6       | DEHIO          | 236 - HISTÓRIA DA ÁF             | RICA ANTIGA             |                       |                           | Obrig.<br>Currículo | 0    |
| Esse pl | lano pos:      | sui 6 componente(s) cur          | riculare(s)             |                       |                           |                     |      |
| CH Per  | ndente: 1      | .80                              |                         |                       |                           |                     |      |
| CH Cui  | mprida S       | elecionada: 60                   |                         |                       |                           |                     |      |
|         |                |                                  | OUTRAS 1                | нғормаçõeb do Plano   | DE ESTUDOS                |                     |      |
|         | Observa        | ações:                           |                         |                       |                           |                     |      |
|         |                |                                  |                         |                       |                           | 11                  |      |
|         |                |                                  |                         | Cancelar Próximo Pas  | 50                        |                     |      |

Fonte: SIGAA, 2023.

Os passos anteriormente mencionados deverão ser realizados para todos os semestres (Ano-período matrícula) disponíveis, até que o(a) discente tenha incluído todas as disciplinas e atividades obrigatórias e optativas pendentes de integralização. Após esta inclusão, na mesma tela poderão ser cadastradas observações, item que poderá ajudar na avaliação do plano de estudos solicitado. Em seguida, clique em Próximo *passo*.

| 027.1        |                                                                                                    |                     |   |
|--------------|----------------------------------------------------------------------------------------------------|---------------------|---|
| 32           | DEHI0304 - TÓPICOS ESPECIAIS DE HISTÓRIA: HISTÓRIA DO TEMPO PRESENTE                                                                         | Optativa            | 9 |
| 33           | DEHI0294 - TÓPICOS ESPECIAIS DE HISTÓRIA: FORMAÇÕES SOCIAIS ATLÂNTICAS MODERNAS: NOVAS<br>PERSPECTIVAS TEÓRICO-METODOLÓGICAS DE INVESTIGAÇÃO | Optativa            | 9 |
| 34           | DEHI0303 - TÓPICOS ESPECIAIS DE HISTÓRIA: SÃO LUÍS DO SÉCULO XIX; UMA CIDADE POR SUA TOPONÍMIA                                               | Optativa            | 0 |
| 35           | DEHI0157 - ESTÁGIO CURRICULAR SUPERVISIONADO II                                                                                              | Obrig.<br>Currículo | 0 |
| 36           | DEHI0158 - SEMINÁRIO DE PESQUISA                                                                                                    | Obrig.<br>Currículo | 0 |
| 37           | DEII0278 - EDUCAÇÃO ESPECIAL                                                                                                    | Obrig.<br>Currículo | 9 |
| 38           | DEHI0160 - ATIVIDADES ACADÊMICO - CIENTÍFICO - CULTURAIS/AACC                                                                                | Obrig.<br>Currículo | 0 |
| 39           | DEHI0164 - CIÊNCIAS HUMANAS III                                                                                                    | Optativa            | 0 |
| 40<br>2027.2 | DEHI0165 - CIÊNCIAS SOCIAIS I                                                                                                    | Optativa            | 0 |
| 41           | DEHI0159 - ESTÁGIO SUPERVISIONADO III                                                                                                    | Obrig.<br>Currículo | 0 |
| Esse p       | lano possui 41 componente(s) curriculare(s)                                                                                                  |                     |   |
| CH Per       | ndente: 180                                                                                                    |                     |   |
| CH Cu        | nprida Selecionada: 360                                                                                                    |                     |   |
|              | 0                                                                                                    |                     |   |
|              | COTRAS INFORMAÇÕES BO PLANO DE ESTODOS                                                                                                    |                     |   |
|              | Observações:                                                                                                    |                     |   |
|              | Cancelar Próximo Passo                                                                                                    |                     |   |
|              |                                                                                                    |                     | ÷ |

Fonte: SIGAA, 2023.

universidade que a gente quer

Será exibido um resumo do plano cadastrado. Caso seja necessário fazer alterações, clique em *Alterar dados*. Se estiver tudo correto, clique em *Cadastrar*.

| DEHI0160 - ATIVIDADES ACADÊMICO - CIENTÍFICO - CULTURAIS/AACC | Obrig.<br>Currículo                                                                                                    |
|---------------------------------------------------------------|----------------------------------------------------------------------------------------------------|
| DEHI0164 - CIÊNCIAS HUMANAS III                               | Optativa                                                                                                    |
| DEHI0165 - CIÊNCIAS SOCIAIS I                                 | Optativa                                                                                                    |
| 2                                                             |                                                                                                    |
| DEHI0159 - ESTÁGIO SUPERVISIONADO III                         | Obrig.<br>Currículo                                                                                                    |
| DEHI0161 - TRABALHO DE CONCLUSÃO DE CURSO                     | Obrig.<br>Currículo                                                                                                    |
| olano possui 43 componente(s) curriculare(s)                  |                                                                                                    |
|                                                               |                                                                                                    |
| DADOS DO PLANO DE ESTUDOS                                     |                                                                                                    |
| CH Pendente: 180                                              |                                                                                                    |
| CH Cumprida Selecionada: 420                                  |                                                                                                    |
| Obs:                                                          | 17                                                                                                    |
| DADOS DO PEDIDO DE PROROGAÇÃO DE PRAZO                        |                                                                                                    |
| Ano: 2027<br>Período: 2                                       |                                                                                                    |
| Confirmar << Alterar Dados Cancelar                           |                                                                                                    |
|                                                               | DEHID160 - ATIVIDADES ACADÊMICO - CIENTÍFICO - CULTURAIS/AACC<br>DEHID164 - CIÊNCIAS HUMANAS III<br>DEHID165 - CIÊNCIAS SOCIAIS I<br>2<br>DEHID159 - ESTÁGIO SUPERVISIONADO III<br>DEHID161 - TRABALHO DE CONCLUSÃO DE CURSO<br>Nano possul 43 componente(s) curriculare(s)<br>DADOS DO PLANO DE ESTUDOS<br>CH Pendente: 180<br>CH Cumprida Selecionada: 420<br>Obs:<br>DADOS DO PEDIDO DE PRORROGAÇÃO DE PRAZO<br>Ano: 2027<br>Período: 2<br>CONTINUA SELECTOR SELECTOR SELECT |

Fonte: SIGAA, 2023.

Para confirmar o cadastro do plano, clique em OK.

| Deseja mesmo confirmar o cadastro do p | lano? |          |
|----------------------------------------|-------|----------|
|                                        | ОК    | Cancelar |
|                                        |       |          |

| Fonte: | SIGAA, | 2023. |
|--------|--------|-------|
|--------|--------|-------|

Em seguida, o sistema exibirá uma mensagem de confirmação da operação, conforme a imagem abaixo. O seu plano de estudos será analisado pela Coordenação/ Colegiado de Curso.

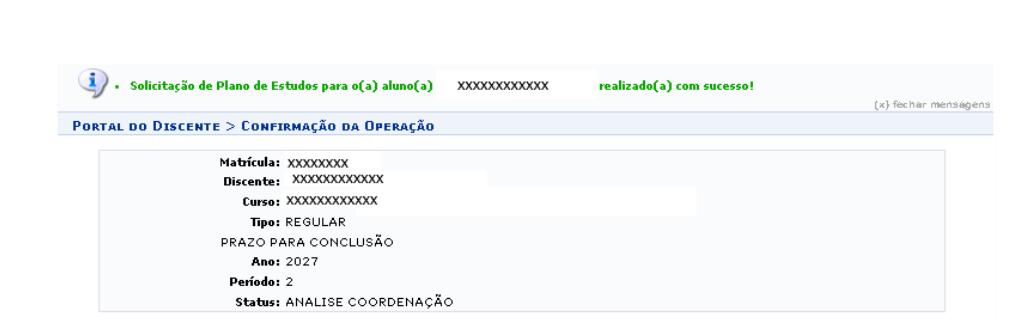

Fonte: SIGAA, 2023.

universidade jue a gente quer

## 2. Acompanhar plano de estudos

O acompanhamento do plano submetido é de responsabilidade do discente. Para tanto, acesse o Portal do Discente, menu Ensino, opção *Acompanhar Plano de Estudos*.

| Ensino   | 🍦 Pesquisa/Inovação        | 🤝 Extensão    | 😨 Monitoria      | 🖹 Biblioteca                           | 🚨 Bolsas/Voluntariado                                 | 🐞 Ambientes V   | irtuais 🤅            | Outros                                           |
|----------|----------------------------|---------------|------------------|----------------------------------------|-------------------------------------------------------|-----------------|----------------------|--------------------------------------------------|
| Docum    | entação                    | •             |                  |                                        |                                                       |                 |                      |                                                  |
| Avaliaç  | ão Docente                 | •             |                  |                                        |                                                       |                 |                      | Difete de                                        |
| Minhas   | Notas                      |               |                  |                                        |                                                       |                 | Mens                 | agens with do<br>usuário                         |
| Atestad  | do de Matrícula            |               | iente de treinam | ambiente de trein<br>iento Conteúdo pr | amento Conteúdo protegido<br>otegido para ambiente de | Atu             | alizar Foto          | e Perfil                                         |
| Consult  | tar Histórico Completo     |               | nto Conteúdo pr  | D                                      |                                                       |                 |                      |                                                  |
| Consult  | tar Histórico de Conclusão | Þ             |                  |                                        | < II >> Todas                                         | 1               |                      |                                                  |
| Certidã  | io de Conclusão do Curso   |               |                  |                                        |                                                       |                 |                      |                                                  |
| Consult  | tar Índices Acadêmicos     |               |                  |                                        |                                                       | 90              | Fórum<br>de          |                                                  |
| Declara  | ação de Vinculo            |               | a neste semest   | re                                     |                                                       | <u>88</u> c     | URSO                 | Comunidade Virtual                               |
| Declara  | ação de Desvínculo         |               |                  |                                        | Ver turmas anteriores                                 |                 | 1                    | HERAA                                            |
| Destrar  | ncar Curso                 |               |                  |                                        |                                                       | UFNA            | NTÁVEL               | AESE II CONTRACTOR                               |
| Seleção  | o de Cursos para Segundo   | o Ciclo       |                  |                                        |                                                       | Enguete/Questi  | onário               |                                                  |
| Program  | mas e Seletivos Especiais  | da Graduaçã 🔶 |                  |                                        |                                                       | Título          |                      | Votar/Responder                                  |
| Consult  | tar Curso                  |               | próximos 15 c    | lias ou decorrido                      | s 7 dias.                                             | Ner             | huma enqu<br>Ver enq | ete encontrada<br>uetes/questionários anteriores |
| Consult  | tar Componente Curricula   | ir            |                  |                                        |                                                       | 4               |                      | •                                                |
| Consult  | tar Estrutura Curricular   |               |                  |                                        |                                                       | Regulame        | nto dos C            | ursos de Graduação                               |
| Consult  | tar Turma                  |               |                  |                                        |                                                       | Calendá         | rio Acadêı           | nico de Graduação                                |
| Consult  | tar Turmas Solicitadas     |               | relacionadas ao  | seu curso. Todo                        | s os alunos do curso e                                | Consultar Situa | ação do C            | artão de Meia Passagem                           |
| Unidade  | es Acadêmicas              |               |                  |                                        |                                                       |                 | - 9                  | ΈI                                               |
| Consult  | tar Calendário Acadêmico   |               | Autor            | Respostas                              | Data                                                  |                 | Calendár             | io 2023.2                                        |
| Solicita | r Plano de Estudos         |               |                  | 1                                      | 16/10/2022 08:29:48                                   | Período Letiv   | o Atual              |                                                  |
| Acomp    | anhar Plano de Estudos     |               |                  |                                        |                                                       | 21/08/2023      | а                    | 24/12/2023                                       |
| Deeliga  | monto Voluntário           |               |                  |                                        |                                                       | Período de Tr   | ancament             | o de Curso                                       |
| Desliga  |                            |               |                  |                                        |                                                       |                 |                      |                                                  |

Fonte: SIGAA, 2023

Na página seguinte, o(a) discente poderá, por meio da seleção do respectivo ícone, Ver o resultado do atendimento, Confirmar Pagamento/Isenção de GRU e Termo do Plano de Estudos ou Baixar GRU. As opções disponibilizadas dependerão do status da sua solicitação (em execução, aguardando pagamento, análise coordenação).

| Ро                 | RTAL DO DI   | SCENTE > ACO    | MPANHAMENTO    | de Plano de Estudos > Seleção do Plano de I           | Estudos                |                     |       |
|--------------------|--------------|-----------------|----------------|-------------------------------------------------------|------------------------|---------------------|-------|
|                    |              |                 |                |                                                       |                        |                     |       |
|                    |              | Ver resultado d | lo atendimento | 🔇: Confirmar Pagamento/Isenção de GRU e Terr          | no do Plano de Estudos | 🔑: Baixar GRU       |       |
|                    |              |                 |                |                                                       |                        |                     |       |
|                    |              |                 |                | SELECIONE UM DOS PLANOS ABAIXO (1)                    |                        |                     |       |
| Ano                | Período      | Matrícula       | Discente       | SELECIONE UM DOS PLANOS ABAIXO (1)<br>Curso           | St                     | tatus               | Ações |
| <b>Ano</b><br>2026 | Período<br>1 | Matrícula       | Discente       | SELECIONE UM DOS PLANOS ABAIXO (1)<br>Curso<br>QUIMIC | SI<br>A INDUSTRIAL EN  | tatus<br>M EXECUÇÃO | Ações |

Fonte: SIGAA, 2023.

#### 2.1 Pagamento

universidade jue a gente quer

A readmissão é condicionada ao pagamento pelo estudante da taxa de readmissão por meio de Guia de Recolhimento da União (GRU).

Acesse o portal do Discente, menu Ensino, opção *Acompanhar Plano de Estudos*. Quando o status constar como *Aguard.pagamento*, o (a) discente poderá realizar as seguintes operações, mediante a seleção do respectivo ícone:

- Imprimir a Guia de Recolhimento da União GRU (pular essa etapa se tiver direito à isenção de pagamento);
- Portal do Discente > Acompanhamento de Plano de Estudos > Seleção do Plano de Estudos 🔜: Ver resultado do atendimento 🛛 📀: Confirmar Pagamento/Isenção de GRU e Termo do Plano de Estudos 🛛 🔑: Baixar GRU SELECIONE UM DOS PLANOS ABAIXO (1) Matrícula Discente Status Ano Período Curso Acões X000000000000 AGUARD. PAGAMENTO o 🔎 2023 2 XXXXXXXXXX 1 plano(s) encontrado(s) Portal do Discente

Inserir o comprovante de pagamento (ou isenção). 🥯

Fonte: SIGAA, 2023.

Para impressão da GRU, clique no ícone indicado para fazer o download. O pagamento deve ser feito no Banco do Brasil (agência, caixa eletrônico ou aplicativo).

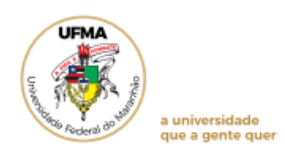

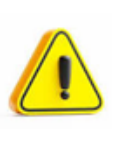

O comprovante de pagamento ou isenção deve ser anexado em até 07 (sete) dias corridos da submissão do plano - readmissão; No comprovante de pagamento deve constar o CPF do discente.

Para fazer o pagamento, atente-se ao preenchimento correto dos campos referentes ao CPF e valores principal e total, que deverão constar no comprovante como condição para deferimento pela Coordenação.

|       | Gerado a partir de c                 | ópia do aplicativo GRU                          |                             |                                       |
|-------|--------------------------------------|-------------------------------------------------|-----------------------------|---------------------------------------|
|       | Marken and Marken                    | MINISTÉRIO DA FAZENDA                           | Código de Recolhimento      | 28832-2                               |
|       | North                                | SECRETARIA DO TESOURO NACIONAL                  | Número de Referência        | 032                                   |
|       | A SI                                 |                                                 | Competência                 |                                       |
|       | 10                                   | Guia de Recolhimento da União - GRU             | Vencimento                  |                                       |
| Norr  | ne do Contribuinte / F               | Recolhedor                                      | CNPJ ou CPF do Contribuinte | CPF do discente: OBRIGATÓRIO INFORMAR |
| Norr  | ne da Unidade Favor<br>FUNDACAO UNIV | ecida<br>/ERSIDADE DO MARANHAO                  | UG / Gestão                 | 154041/ 15258                         |
| Instr | ruções<br>SR. CAIXA/CONT             | RIBUINTE:                                       | (=) Valor do Principal      | R\$ 100,00                            |
|       | É OBRIGATÓRIO                        | O PREENCHIMENTO DOS CAMPOS CPF E NOME           | (-) Desconto/Abatimento     |                                       |
| '     | DO CONTRIBUIN                        | IE.                                             | (-) Outras deduções         |                                       |
|       |                                      |                                                 | (+) Mora / Multa            |                                       |
|       |                                      |                                                 | (+) Juros / Encargos        |                                       |
|       | Pagamento                            | GRU SIMPLES<br>exclusivo no Banco do Brasil S A | (+) Outros Acréscimos       |                                       |
|       | [STN1:                               | 3FB2EDB4D2B4C690D916C2106251CBB]                | (=) Valor Total             | R\$ 100,00                            |

Para inserir o comprovante, seja de pagamento ou isenção, após clicar no ícone correspondente, abrirá a tela abaixo.

|              | Matricula: xxxxxxxxxx                                                                                                    |                  |
|--------------|----------------------------------------------------------------------------------------------------|------------------|
|              | Discente: xxxxxxxxxxxxx                                                                                                    |                  |
|              | Curso: XXXXXXXXXXXXXXXXXXXXXXXXXXXXXXXXXXXX                                                                                                    |                  |
|              | Status: CANCELADO                                                                                                    |                  |
|              | Tipo: REGULAR                                                                                                    |                  |
|              | Plano de Estudos                                                                                                    |                  |
| Número       | Componentes Curriculares                                                                                                    | Tipo Disciplina  |
| 023.2        |                                                                                                    |                  |
| 1            | DEHI0160 - ATIVIDADES ACADÊMICO - CIENTÍFICO - CULTURAIS/AACC                                                                                                    | Obrig. Curriculo |
| sse plano po | ssui 1 componente(s) curriculare(s)                                                                                                    |                  |
|              | Man Xa aluma                                                                                                    |                  |
|              | Para a eletivação do plano de estudos, o estudante concorda com os seguintes termos, previstos na Resolução nº 1892-CONSEP<br>de junho de 2013 Art. 132, partigrafo único:<br>1.1 - não ultrapassar o tempo máximo fixado no Plano de Estudos;<br>1.1 - não ultrapassar o tempo máximo fixado no Plano de Estudos;<br>1.1 - não trancar matricula;<br>2.1 - não trancar matricula;<br>2.2 - V - não reprovar mais de 2 (duas) vezes por falta ou nota durante a execução do Plano de Estudos.<br>Se concordar, por favor informe o comprovante de senção ou pagamento abaixo.<br>DADOS DO PLANO DE ESTUDOS<br>Comes Nederão Obeleão Obeleão o O | E de 28          |
|              | Carga Horana Optatival Pendente: 0                                                                                                    |                  |
|              | Carga norana optativa Cadastifada: U<br>Peaizo papa Conculiaão peoileptipo                                                                                                    |                  |
|              | Ano: 2024<br>Período: 2<br>Observação:                                                                                                    |                  |
|              | Resultado do atendimento                                                                                                    |                  |
|              | Status: AGUARD. PAGAMENTO                                                                                                    |                  |
|              | Possui isenção? 🔹 🔿 Sim 🖲 Não                                                                                                    |                  |
|              | Comprovente de Pagemento · Escolher ficheiro Nenhum ficheiro selecionado                                                                                                    |                  |
|              |                                                                                                    |                  |

Fonte: SIGAA, 2023.

Leia com atenção os termos para efetivação do plano de estudos, os quais indicam seu compromisso para viabilizar a integralização do curso. Selecione sim ou não para a questão *Possui isenção*?

Discentes que necessitam de isenção deverão selecionar *Sim* e anexar um dos seguintes documentos:

• Comprovante de Cadastramento no CadÚnico; ou

• Declaração de vulnerabilidade socioeconômica fornecida pela PROAES (somente para bolsistas da PROAES).

| Resultado do atendimento  |                                     |  |  |  |  |  |
|---------------------------|-------------------------------------|--|--|--|--|--|
| Status: AGUARD. PAGAMENTO |                                     |  |  |  |  |  |
| Possui isenção?           | * 🖲 Sim 🔿 Não                       |  |  |  |  |  |
| Comprovante de Isenção    | * Escolher ficheiro Sem título2.png |  |  |  |  |  |
|                           | Próximo Passo Cancelar              |  |  |  |  |  |

Demais estudantes deverão assinalar *Não* e anexar o comprovante de pagamento. Em seguida, clicar em *Próximo Passo.* 

| RESULTADO DO ATENDIMENTO  |                                             |  |  |  |  |  |
|---------------------------|---------------------------------------------|--|--|--|--|--|
| Status: AGUARD. PAGAMENTO |                                             |  |  |  |  |  |
| Possui isenção?           | * 🔿 Sim 🖲 Não                               |  |  |  |  |  |
| Comprovante de Pagamento  | * Escolher arquivo Nenhum arquivo escolhido |  |  |  |  |  |
|                           | Próximo Passo Cancelar                      |  |  |  |  |  |

Fonte: SIGAA, 2023.

### Na próxima tela, selecione Confirmar.

| Atenção aluno,                                                                                                    |                                     |  |  |  |  |  |
|----------------------------------------------------------------------------------------------------|-------------------------------------|--|--|--|--|--|
| Para a efetivação do plano de estudos, o estudante concorda com os seguintes termos, previstos na Resolução nº 1892-CONSEPE de 2<br>de junho de 2019, art. 132, parágrafo único:                                                                                                    |                                     |  |  |  |  |  |
| <ul> <li>I - não ultrapassar o tempo máximo fixado no Plano de Estudos;</li> <li>II - não deixar de se matricular semestralmente;</li> <li>III - não trancar matricula;</li> <li>III - não trancar matricula;</li> <li>IV - não ficar reprovado por falta e/ou nota em todos os componentes em que estiver inscrito em um semestre letivo;</li> <li>IV - não ficar reprovado por falta e/ou nota em todos os componentes em que estiver inscrito em um semestre letivo;</li> <li>V - não reprovar mais de 2 (duas) vezes por falta ou nota durante a execução do Plano de Estudos.</li> </ul> |                                     |  |  |  |  |  |
|                                                                                                    |                                     |  |  |  |  |  |
| Dados do Plano de Estudos                                                                                                    |                                     |  |  |  |  |  |
| CH Pendente: 0                                                                                                    |                                     |  |  |  |  |  |
| CH Cumprida Selecionada: 0                                                                                                    |                                     |  |  |  |  |  |
| Observação:                                                                                                    |                                     |  |  |  |  |  |
| Dados do Pedido de Prorrogação de Prazo                                                                                                    |                                     |  |  |  |  |  |
| Ano: 2024                                                                                                    |                                     |  |  |  |  |  |
| Período: 2                                                                                                    |                                     |  |  |  |  |  |
| Comprovante de Isenção: Sem título2.png                                                                                                    |                                     |  |  |  |  |  |
|                                                                                                    | Confirmar << Alterar Dados Cancelar |  |  |  |  |  |
|                                                                                                    |                                     |  |  |  |  |  |

Fonte: SIGAA, 2023.

O sistema exibirá uma mensagem de confirmação da operação, conforme a imagem abaixo. O comprovante anexado ficará disponível para apreciação pela Coordenação de Curso.

| ۰. مو              | ompanhamento de Plano de Estudos para o(a)      | aluno(a)                     | realizado(a) com sucesso! | (x) fechar mensagens |  |  |
|--------------------|-------------------------------------------------|------------------------------|---------------------------|----------------------|--|--|
| PORTAL DO          | DISCENTE > CONFIRMAÇÃO DA OPERAÇÃO              |                              |                           |                      |  |  |
|                    |                                                 |                              |                           |                      |  |  |
|                    | Matrícula: 000000000000000000000000000000000000 |                              |                           |                      |  |  |
|                    | Discente: XXXXXXXXXXXXXXXXX                     |                              |                           |                      |  |  |
|                    | Curso: XXXXXXXXXXXXXXXXXX                       |                              |                           |                      |  |  |
|                    | Tipo: REGULAR                                   |                              |                           |                      |  |  |
|                    | PRAZO PARA CONCLUSÃO                            |                              |                           |                      |  |  |
|                    | Ano: 2023                                       |                              |                           |                      |  |  |
|                    | Período: 2                                      |                              |                           |                      |  |  |
|                    | Status: HOMOLOGACAO PAGAMEN                     | го                           |                           |                      |  |  |
|                    |                                                 |                              |                           |                      |  |  |
|                    |                                                 | << Selecionar Outro Discente |                           |                      |  |  |
|                    |                                                 |                              |                           |                      |  |  |
| Portal do Discente |                                                 |                              |                           |                      |  |  |
|                    |                                                 |                              |                           |                      |  |  |

Fonte: SIGAA, 2023.

Continue acompanhando até seu comprovante ser homologado, quando seu status retornará à ATIVO.

Se em qualquer passo da readmissão houver indeferimento, seja do plano proposto, seja do comprovante de pagamento (ou isenção), poderá haver o desligamento do curso. Uma vez descumprido algum item do termo de compromisso, a consequência é **o desligamento do curso de forma irreversível.** 

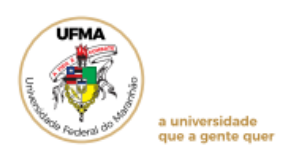

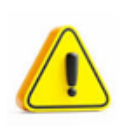

# NOS SEGUINTES CASOS O DISCENTE COM STATUS CANCELADO SERÁ DESLIGADO (Art. 138 da Resolução 1892/2019):

- 1. Não houve solicitação de readmissão por dois períodos consecutivos;
- 2. Indeferimento do plano de estudos.